## Anleitung zur Installation von ZOOM auf Ihrem PC

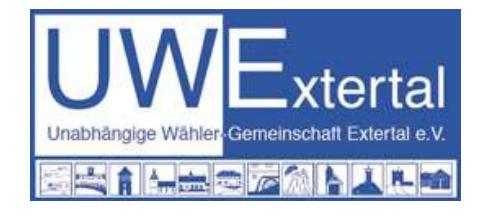

- 1. Geben Sie die URL in Ihren Internet-Browser ein: https://bit.ly/3cFgya5 Passwort: uwe
- 2. Bei erstmaliger Verwendung öffnet sich ein Fenster zum Download der Zoom-Software. Laden Sie die Datei mit der Endung ".exe" herunter.

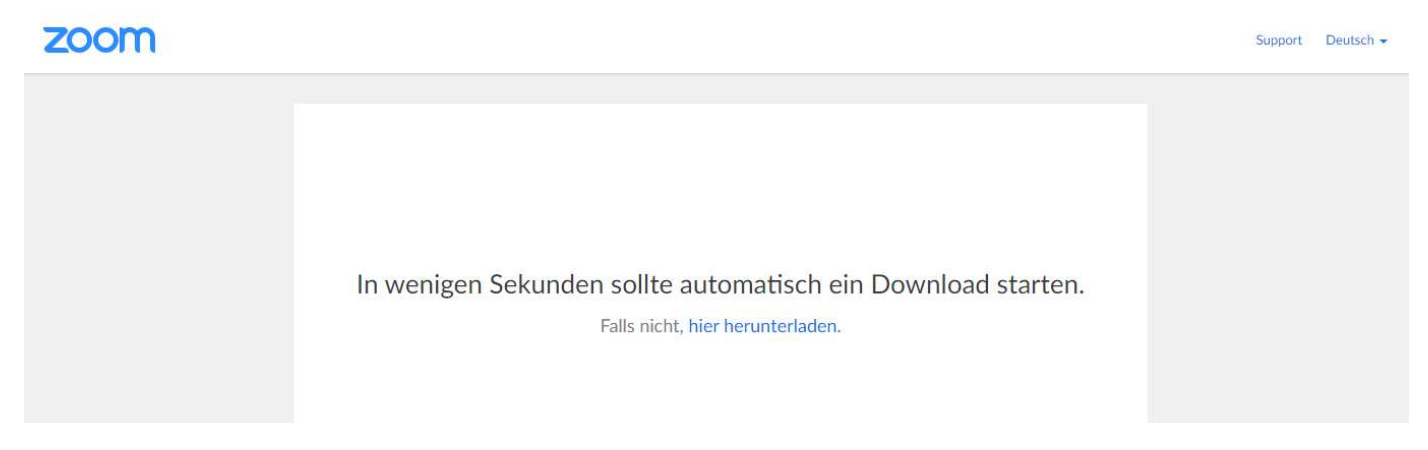

3. Nach dem Download öffnet sich automatisch das Fenster zum Eintritt in die Online-Besprechung.

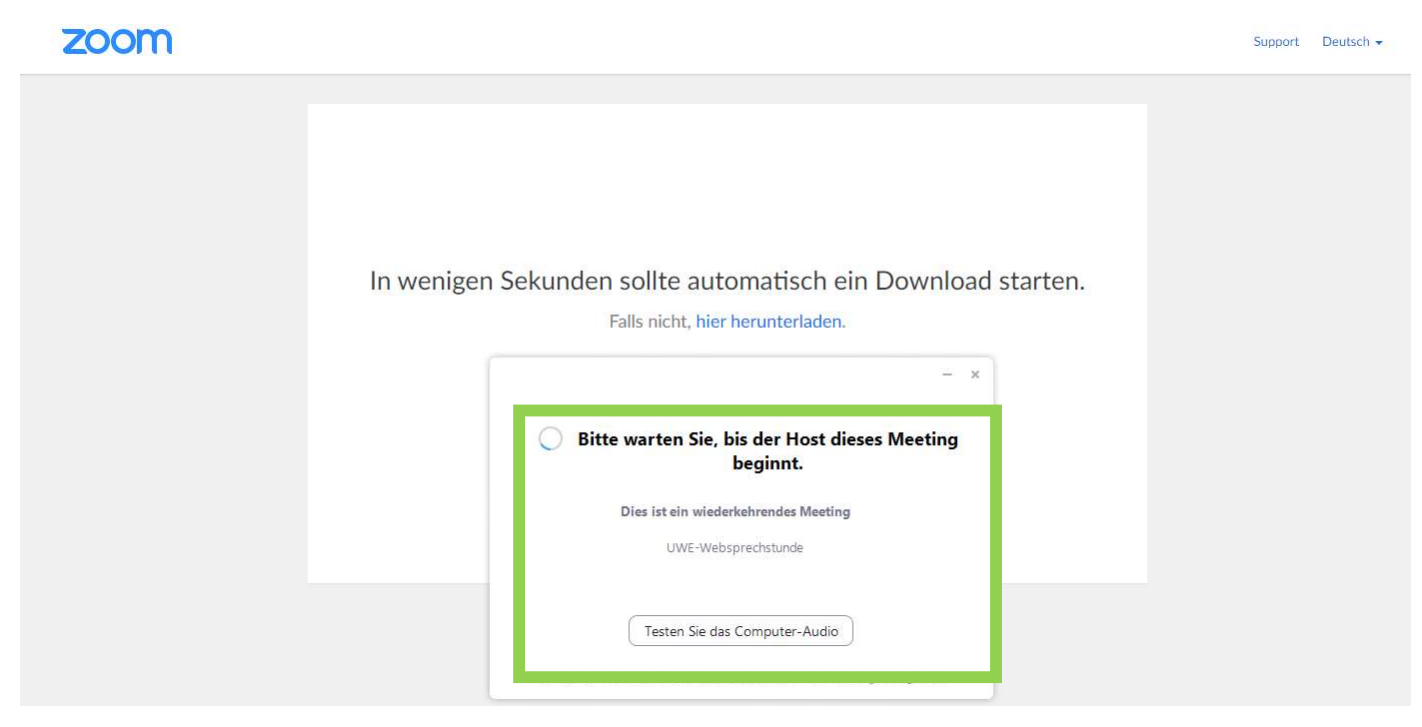

4. Geben Sie Ihren Namen ein und bestätigen Sie "Audio freigeben". Sie werden vom Moderator freigeschaltet, sobald das Meeting begonnen hat.

| zoom |                       |                                                                                                    |                       |
|------|-----------------------|----------------------------------------------------------------------------------------------------|-----------------------|
|      | Klicken Sie bitte     | Coom X<br>Ihren Namen eingeben<br>Ihr Name<br>Martina<br>Meinen Namen für zukünftige Meetings speichern. | ×<br>remdialog sehen. |
|      | Sollten Sie keine Auf | Fe Dem Meeting beitreten Abbrechen                                                                       | 1eeting zu beginnen,  |
|      |                       | Copyright ©2020 Zoom Video Communications, Inc. Alle Rechte vorbehalten.                                 |                       |

5. Stimmen Sie den Nutzungsbedingungen zu, anschließend wird die Verbindung aufgebaut.

|    |                        | Starter                                                            | ٦                                                       |                      |
|----|------------------------|--------------------------------------------------------------------|---------------------------------------------------------|----------------------|
|    | 1                      | Zoom Cloudmeetings                                                 | ×                                                       |                      |
| ĸ  | (licken Sie bitte a    | Zur Nutzung von Zoom müssen S<br>ngsbedingungen und Datenschutz    | ie sich mit unseren Nutzu<br>zrichtlinien einverstanden | stemdialog sehen.    |
| Se | ollten Sie keine Auffo | Ich stimm                                                          | lch stimme nicht zu                                     | Meeting zu beginnen, |
|    |                        | oder auf Herunterladen ur                                          | nd AusführenZoom.                                       |                      |
|    |                        | Copyright ©2020 Zoom Video Communicati<br>Datenschutz & rechtliche | ions, Inc. Alle Rechte vorbehalten.<br>Bestimmungen'    |                      |

6. Sofern das Meeting noch nicht begonnen hat, verweilen Sie im Warteraum, bis der Moderator das Meeting startet.

| Bitte warten, der Meeting-Moderator lässt Sie in Kürze eintreten. |
|-------------------------------------------------------------------|
| UWE-Websprechstunde                                               |
|                                                                   |
|                                                                   |
| Testen Sie das Computer-Audio                                     |

7. Mit "Per Computer dem Audio beitreten"

(Sie können Ihr Mikrofon im nächsten Schritt auch wieder stumm schalten)

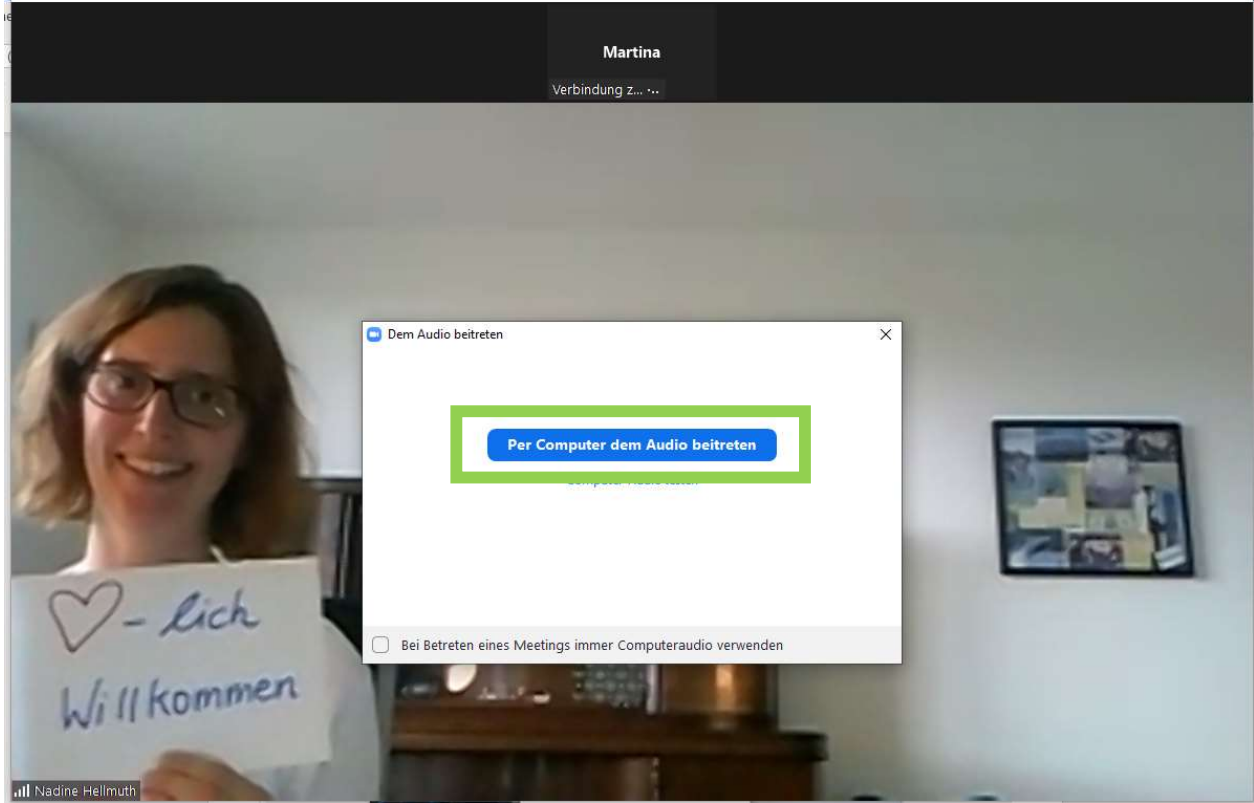

8. Geschafft, Sie sind dabei. Nun können Sie einstellen, ob Sie mit Video und/oder Ton dabei sein möchten.

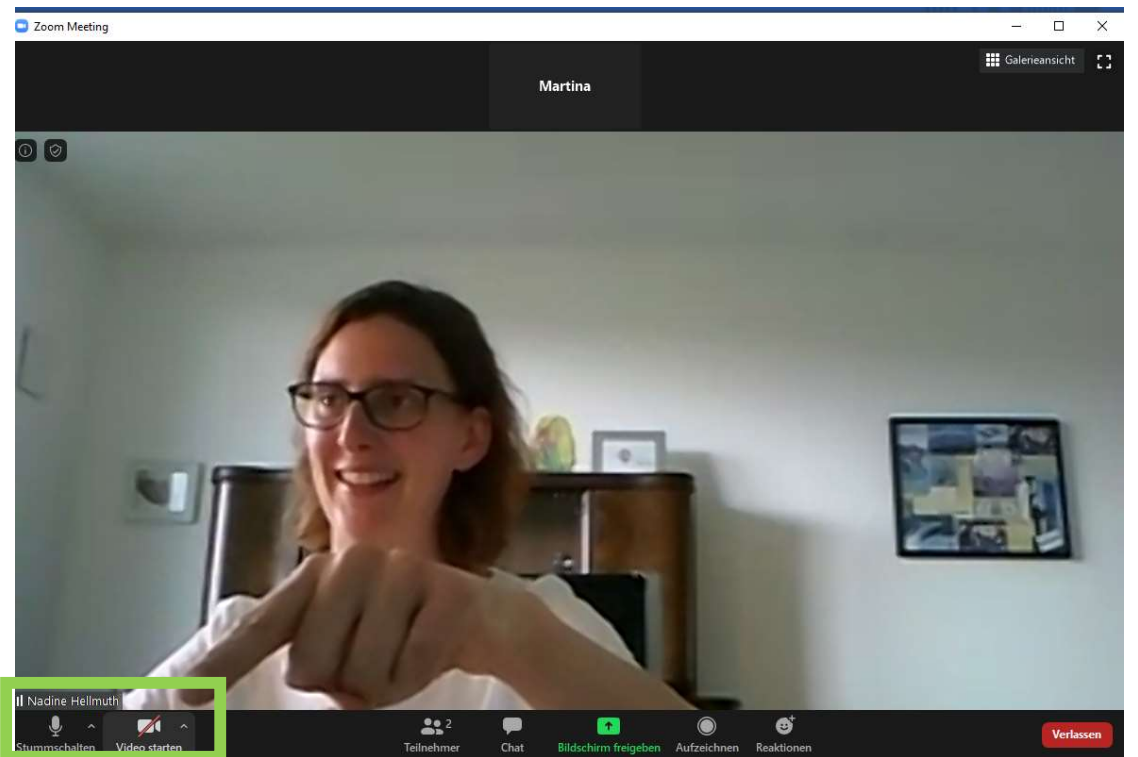

9. Falls sehr viele Teilnehmer in der Videokonferenz sind, können Sie sich auch über das "Winken"-Symbol oder durch Nachricht im Chat zu Wort melden.

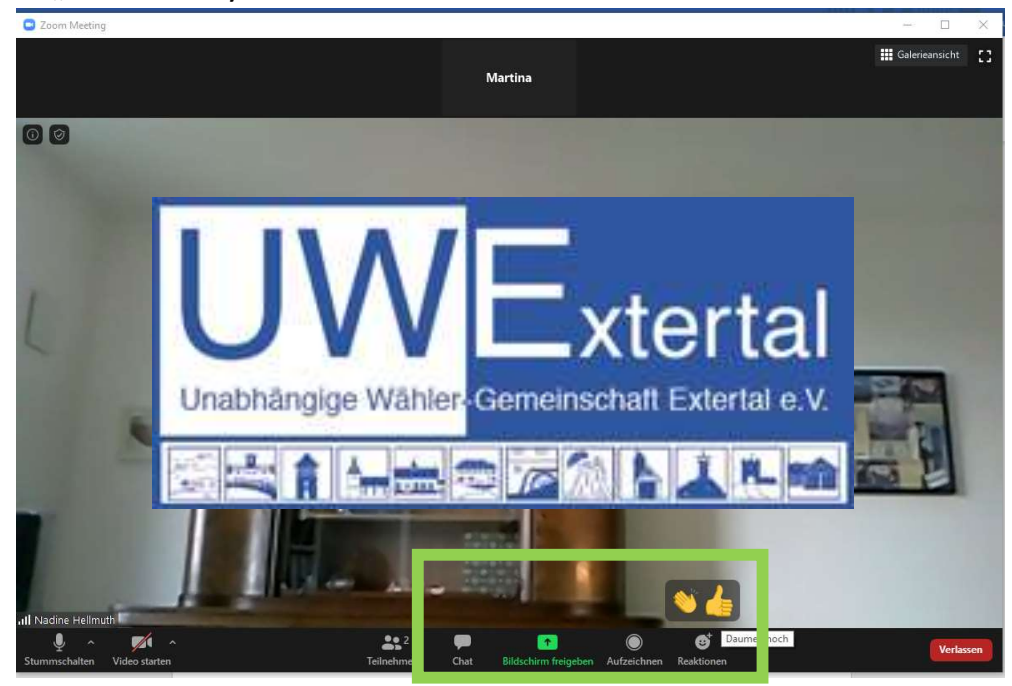

Alternativ können Sie die Zoom-App auf Ihrem Smartphone/Tablet installieren und die Meeting-ID eingeben: **875 5192 1683**